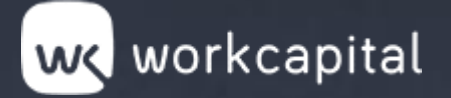

## (Ca Guía orientativa: Solicitud de la CIRBE

TETET 

TETTET

TTTTTT .

mm

TTTTT

IT TATES

TETERM

ITTIM

TIME

ITTE

MARTIN

mm

TTOTAL

THE

mm

mm

TUTT

The

MMM

TIME IN

h

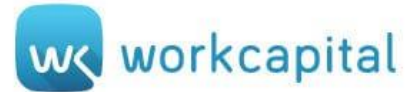

1)

Para solicitar la CIRBE, se deben seguir los siguientes pasos:

Entrar en la web del Banco de España: <u>https://sedeelectronica.bde.es/sede/es/</u>

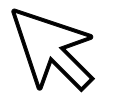

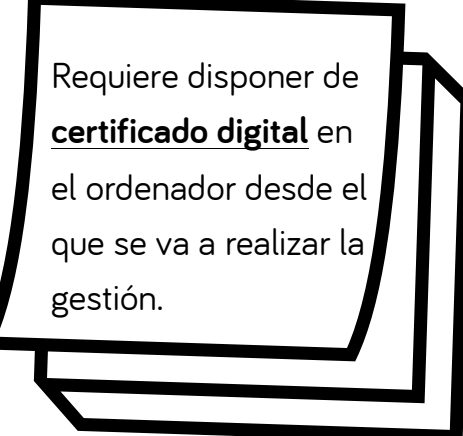

2) En la página de inicio se encuentra el apartado de **Trámites y contenidos destacados**:

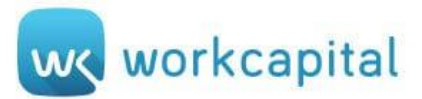

| BANCO DE <b>ESPAÑA</b>                                                                                                    |                                                                                                    |                                                                                                    | English Cooficia                                                                                                    | les  v  ¿Quiénes somos? Mapa web                                                                                                    |
|----------------------------------------------------------------------------------------------------|----------------------------------------------------------------------------------------------------|----------------------------------------------------------------------------------------------------|----------------------------------------------------------------------------------------------------|----------------------------------------------------------------------------------------------------|
| Eurosistema                                                                                                    |                                                                                                    |                                                                                                    | Buscar : Palabra Clave                                                                                                    | → Búsqueda Avanzada »                                                                                                    |
| Inicio Ciudadanos                                                                                                    | Empresas                                                                                                    | Instituciones financieras                                                                                                    | Administraciones                                                                                                    | Catálogo de trámites                                                                                                    |
| OficinaVirtual<br>Banco de españa                                                                                            |                                                                                                    |                                                                                                    | ?<br>R<br>                                                                                                    | Preguntas frecuentes<br>Registro electrónico:<br>información, requisitos e<br>instrucciones<br>Cita previa                                                                                      |
| TRÁMITES POR TEMA<br>' Tema<br>Todos los temas<br>' Dirigido a:<br>Todos los públicos                                        | <ul> <li>TRÁMITES Y CO</li> <li>Solicitud del i</li> <li>Reclamacione<br/>prácticas ban</li> <li>Presentación<br/>transacciones<br/>con el exterior</li> </ul> | DNTENIDOS DESTACADOS<br>informe de riesgos (CIRBE)<br>es y consultas sobre normativa de trai<br>carias<br>por los residentes en España de las d<br>s económicas y los saldos de activos y<br>or (formulario ETE) | TAI<br>13.<br>Pul<br>13.<br>Pul<br>14.<br>Pul<br>16.<br>Pal<br>16.<br>Pul<br>16.<br>Pul<br>16.<br>Pul<br>16.<br>Pul<br>16.<br>Pul<br>16.<br>Pul<br>16.<br>Pul<br>16.<br>Pul<br>16.<br>Pal<br>16.<br>Pul<br>16.<br>Pul<br>1 | BLÓN DE ANUNCIOS<br>09.2023<br>blicación de la Aplicación<br>cnica nº 8/2023 sobre normas<br>ra el envío al Banco de España<br>estadísticas de pagos<br>12.2022<br>mularios de tramitación PDE: |
| PORTALES                                                                                                    | Certificados y                                                                                                    | acceso electrónico                                                                                                    | cad<br>a p                                                                                                    | ucidad del certificado electrónico<br>artir del 7 de enero de 2023                                                                                                    |
| <ul> <li>Banco de España</li> <li>Portal del Cliente Bancario</li> <li>Perfil de contratante</li> <li><u>SEPA</u></li> </ul> | <ul> <li>Registro elect<br/>instrucciones</li> <li>Reclamación</li> <li>LO MÁS DESCA</li> </ul>                                                                | trónico: información general, requisito<br>por los riesgos declarados (CIRBE)<br><b>RGADO</b>                                                                                                    | os técnicos e 05.<br>Cor<br>cola<br>exp<br>digi                                                                                                    | <b>12.2022</b><br>ivocatoria de propuestas de<br>aboración para la<br>erimentación con tokens<br>tales mayoristas                                                                               |
| <ul> <li>SEPBLAC</li> <li>Portal de Transparencia</li> </ul>                                                                 | <ul> <li>Formulario de</li> <li>Formulario pa</li> </ul>                                                                                                    | e solicitud del informe de riesgos (CIR<br>ara la declaración anual resumida 🛭 🐒                                                                                                    | BE) 🔁 (834 <u>KB</u> )<br>(1 <u>MB</u> )                                                                                                    | Ver todos los anuncios                                                                                                    |
| <ul> <li>ENMT</li> <li>CNMV</li> </ul>                                                                                       | <ul> <li>Formulario pa<br/>públicas) y pa</li> <li>Informes de r<br/>utilizadas 1</li> <li>Aplicaciones 1</li> </ul>                                           | ara declarantes, personas jurídicas (in<br>ersonas físicas con operaciones y/o sa<br>riesgos (CIRBE) a partir de enero 202<br>(108 <u>KB)</u><br>Técnicas de la Circular B E 4/2012 d                            | aldos 🐒 (1 MB)<br>1: contenido y claves                                                                                                    | <b>ILIDADES</b><br>Certificados y acceso<br>electrónico<br>Registro Electrónico                                                                                                    |

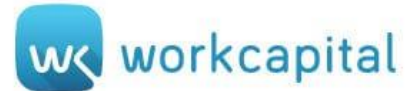

## 3) Desde Solicitud de informes de riesgos (CIRBE) se accede a una nueva página.

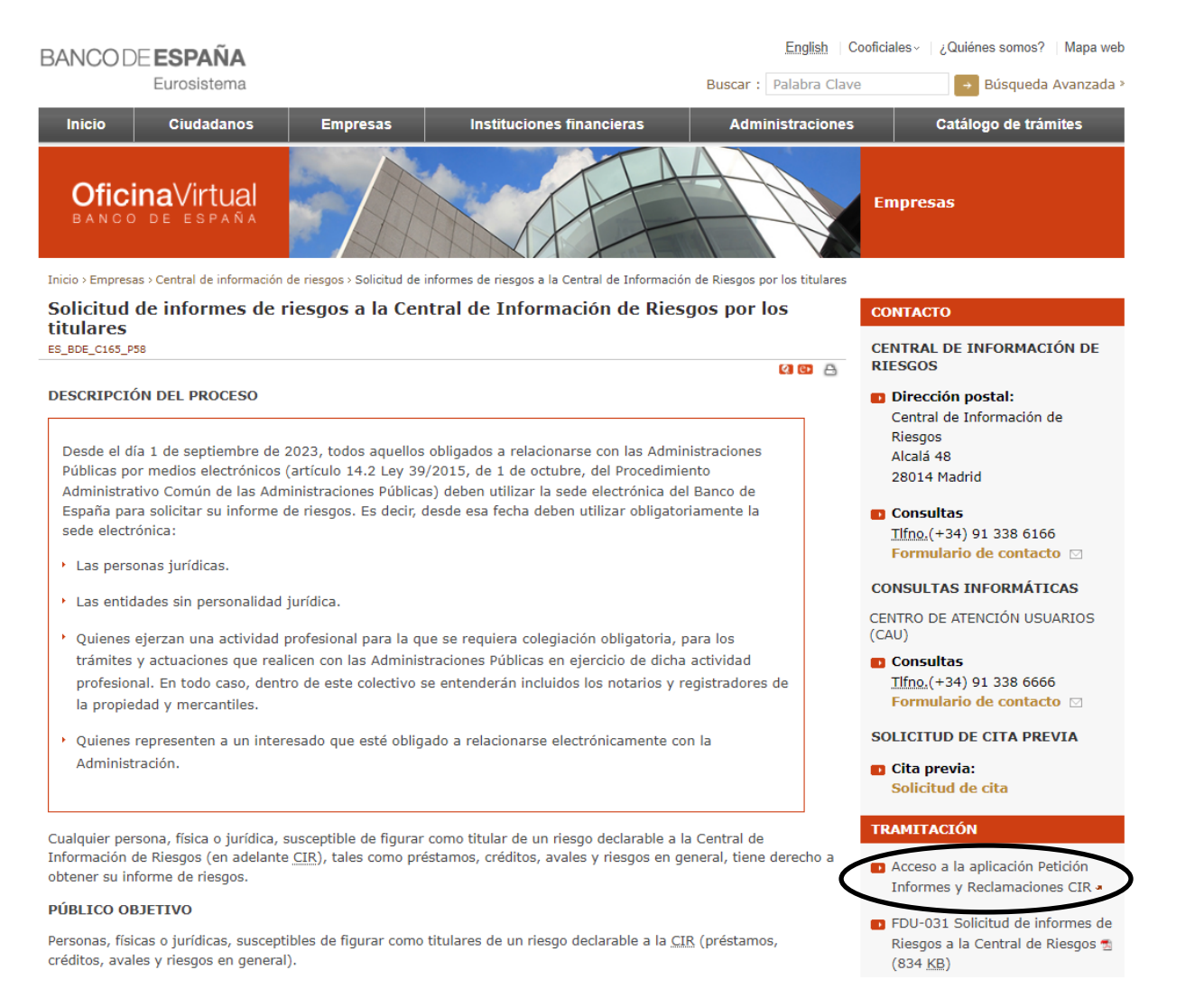

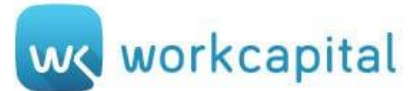

5

6

4) En la banda derecha, dentro del apartado de TRAMITACIÓN, se deberá pulsar Acceso a la aplicación

Petición Informes y Reclamaciones CIR

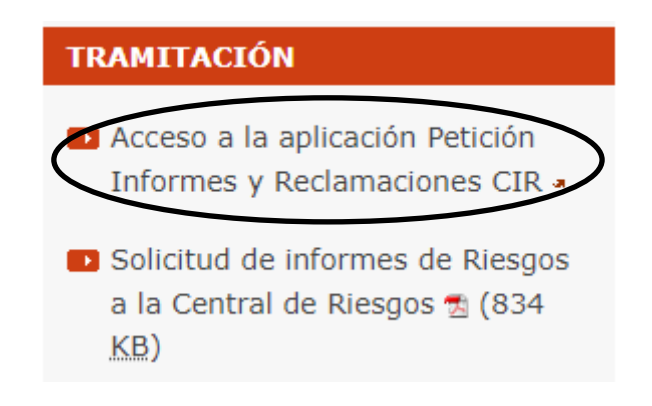

En este momento se deberá seleccionar el **certificado digital** para continuar con el proceso.

Desde **Informes de riesgos** se podrán tramitar las peticiones y descarga de informes

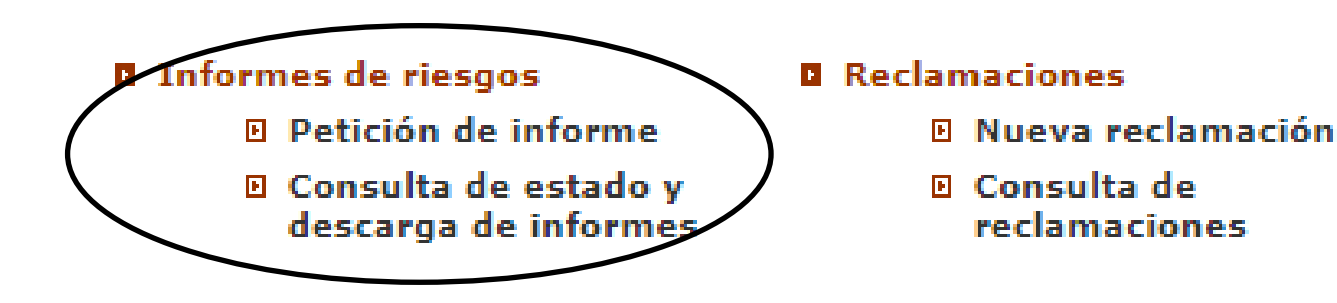

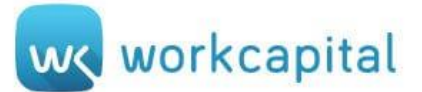

7)

## A) Petición de informes

Al acceder a esta sección se visualiza la siguiente pantalla Para añadir una solicitud nueva, se deberá pulsar **Añadir**:

| BANCO DE <b>ESPAÑA</b><br>Eurosistema                                                                            |                                                                                                    | <b>↓</b>                  |
|----------------------------------------------------------------------------------------------------|----------------------------------------------------------------------------------------------------|---------------------------|
| OFICINA VIRTUAL DE LA CENTRAL DE INFORMACION DE RIESGOS (ATENCION AL CIUDA                                       | DANO)                                                                                                    | a 🛕 Accesibilidad 🕞 Salir |
| Petición de informe                                                                                              |                                                                                                    | Volver                    |
| Información del titular del certificado<br>Razón social : WORKCAPITAL SOCIEDAD ANONIMA                           | NIF/CIF/NIE : A98749849                                                                                                    |                           |
| Información a solicitar<br>Fecha en que se solicita el informe: 20/03/2023                                       | Última información de riesgos disponible: 2023/02                                                                                             |                           |
| Añada fechas de informe hasta un máximo de 10                                                                    | Utilice el botón AÑADIR para incorporar todas las fechas que se van a solicitar. Para eliminar marque en Selección, y después pinche ELIMINAR |                           |
|                                                                                                    | Periodos solicitados Selección                                                                                                    |                           |
|                                                                                                    | 2023/02 O<br>≪ < (1 registros) Página 1 de 1 ▷ ▷>                                                                                             | Añadir Eliminar           |
| Otra información                                                                                                 |                                                                                                    | $\sum$                    |
| Indique su dirección de correo electrónico para recibir información sobre la<br>Correo electrónico (Obligatorio) | disponibilidad de su solicitud                                                                                                    | $\wedge \rangle$          |
| He leído y acepto las condiciones de privacidad                                                                  |                                                                                                    | Limpiar Aceptar           |

8) Se mostrará una nueva página, en la que se debe indicar en el cuadro de texto la fecha de consulta deseada bajo el formato AAAA/MM (año expresado en cuatro dígitos)/ (mes en dos dígitos). Seguidamente, se debe hacer clic en **Aceptar.** 

| Detalle fecha solicitada                                                      |
|-------------------------------------------------------------------------------|
| Introduzca la fecha de la cual desea obtener el informe de riesgos (AAAA/MM). |
| Fecha solicitada                                                              |
| (Aceptar) Cancelar                                                            |

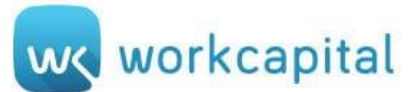

9) La fecha definida se incorporará a la table de información a solicitar siguiente:

| f <b>ormación a solicitar</b><br>Fecha en que se solicita el informe: 20/03/2023 Última información de riesgos disponible: 2023/02 |                                                                                                    |           |               |  |
|----------------------------------------------------------------------------------------------------|----------------------------------------------------------------------------------------------------|-----------|---------------|--|
| Añada fechas de informe hasta un máximo de 10                                                                                      | a fechas de informe hasta un máximo de 10<br>Utilice el botón AÑADIR para incorporar todas las fechas que se van a solicitar. Para eliminar marque en Selección, y después pinche ELIMINAR |           |               |  |
|                                                                                                    | Periodos solicitados                                                                                                    | Selección |               |  |
|                                                                                                    | 2023/02                                                                                                    | 0         |               |  |
|                                                                                                    | 2022/12                                                                                                    | 0         |               |  |
|                                                                                                    | << < (2 registros) Página 1 de 1 ≻ >>                                                                                                    |           | Añadir Elimit |  |

10) Para recibir información sobre la disponibilidad de su solicitud, se deberá indicar la dirección de correo electrónico donde

se desea recibir, aceptando previamente las condiciones de privacidad. Seguidamente, se debe **Aceptar.** 

| Ot | tra información                                                                                                    |         |         |
|----|----------------------------------------------------------------------------------------------------|---------|---------|
|    | Indique su dirección de correo electrónico para recibir información sobre la disponibilidad de su solicitud<br>Correo electrónico (Obligatorio) |         |         |
|    | He leído y acepto las condiciones de privacidad                                                                                                 | Limpiar | Aceptar |
| Ī  |                                                                                                    |         |         |

11) La disponibilidad del informe solicitado no es inmediata, puede llegar a tardar un plazo de 2 horas, apareciendo disponible

en el siguiente apartado de Consulta de estado y descarga de informes.

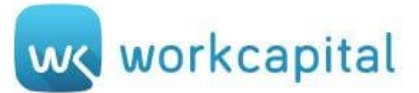

## B) Consulta de estado y descarga de informes

12) Para realizar la descarga se deberá seleccionar el periodo de consulta que previamente ha sido solicitado y que ya consta disponible en la tabla de **Fechas de peticiones de informes** pulsando el botón **Descargar**.

| Descarga de informes                                                                                                    |                           |                   |                          |            |           |
|----------------------------------------------------------------------------------------------------|---------------------------|-------------------|--------------------------|------------|-----------|
| Información del titular del certificado Razón social : WORKCAPITAL SOCIEDAD ANONIMA NIF/CIF/NIE : A98749849                              |                           |                   |                          |            |           |
| Relación de respuestas efectu                                                                                                    | adas                      |                   |                          |            |           |
| Para visualizar correctamente su Informe de Riesgos, compruebe los siguientes puntos de configuración del navegador que esté utilizando: |                           |                   |                          |            |           |
| * Deben estar permitidas las ventanas o elementos emergentes para el dominio bde.es                                                      |                           |                   |                          |            |           |
| * Debe estar habilitada la descarga automática de archivos                                                                               |                           |                   |                          |            |           |
| * Compruebe la configuración del antivirus                                                                                               |                           |                   |                          |            |           |
| Para más información consulte la ayuda                                                                                                   |                           |                   |                          |            |           |
| Periodo solicitado                                                                                                    | Fecha y hora de respuesta | Tipo respuesta    | Fecha máxima de descarga | Descargado | Selección |
| 2023/01                                                                                                    | 15/03/2023 10:32          | Informe Detallado | 04/04/2023               | SI         | 0         |
| 2023/01                                                                                                    | 15/03/2023 10:32          | Informe Global    | 04/04/2023               | SI         | 0         |
| Aclaraciones sobre los infor                                                                                                    | mes <sup>d7</sup>         |                   |                          |            | Descargar |

En el informe de riesgos disponible, cuando un titular no figura declarado por ninguna entidad, no aparecen datos y se especifica esta situación en único documento. En caso contrario, los datos declarados por cada una de las entidades se relacionan en dos documentos diferentes:

- Un informe con el detalle por entidades, para uso exclusivo del propio interesado, con objeto de que pueda comprobar los datos facilitados por las mismas.
- Otro, resumido, en el que no figura el dato de la entidad declarante, que es el que se envía a éstas cuando solicitan la información, preservando así la confidencialidad de los acreditados en cuanto a las entidades con las que trabajan, tal como establece la normativa.

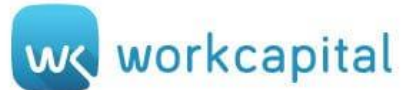

\*Resaltar que si la descarga no se inicia de forma inmediata puede que estén bloqueadas las ventanas emergentes del navegador.

- 1. Si se utiliza Google Chrome, desde CONFIGURACIÓN se deberá acceder a PRIVACIDAD Y SEGURIDAD.
- 2. Dentro de esta sección se encuentra CONFIGURACIÓN DE SITIOS, donde se establecen LAS VENTANAS EMERGENTES Y REDIRECCIONAMIENTOS.
- 3. Activar en el Comportamiento predeterminado: PERMITIR QUE LOS SITIOS ABRAN VENTANAS EMERGENTES Y USEN REDIRECCIONAMIENTOS.